# Configure Webex Contact Center APIs with Postman as an Application

## Contents

Introduction Prerequisites Requirements Components Used Configure Verify

## Introduction

This document describes how to configure the Webex Contact Center (WxCC) APIs with Postman as an application

## Prerequisites

## Requirements

Cisco recommends that you have knowledge of these topics:

- Webex Contact Center (WxCC) 2.0
- Customer Administrator account into a your tenant
- Use Postman API platform

## **Components Used**

The information in this document is based on these software versions:

- WxCC 2.0
- Postman API platform
- Webex Developer portal

The information in this document was created from the devices in a specific lab environment. All of the devices used in this document started with a cleared (default) configuration. If your network is live, ensure that you understand the potential impact of any command.

# Configure

Step 1: Log in to the Developer portal with your customer administrator access:

Step 2: Select the Create a New App icon.

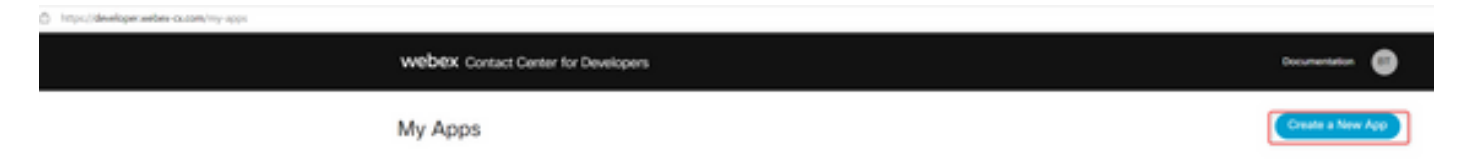

**Step 3:** Enter a new name for the integration, description, Redirected URI, and the Scope as shown:

If you use Postman as an App, redirect URL for Postman: https://oauth.pstmn.io/v1/callback

If you use Postman in the browser, redirect URL for Postman: <u>https://oauth.pstmn.io/v1/browser-callback</u>

| Integration Name*<br>Name of your integration                                                                                                    | Partner_summit                                                                                                    | Edit |
|----------------------------------------------------------------------------------------------------|----------------------------------------------------------------------------------------------------|------|
| Description*<br>Provide some details about what your integration<br>does, how it benefits users, and most importantly,<br>how a user can get started using it. The<br>description should be under 1024 characters. | Partner summit                                                                                                    | 4    |
| Redirect URI(s)*<br>One or more URIs that a user will be redirected to<br>when completing an OAuth grant flow.                                                                                                    | https://oauth.pstmn.lo/v1/browser-callback<br>Edit                                                                             |      |
| Scopes*<br>Scopes define the level of access that your<br>integration requires.                                                                                                    | <ul> <li>cjp:config</li> <li>cjp:config_write</li> <li>cjp:config_read</li> <li>spark:people_read</li> <li>cjp:user</li> </ul> |      |

Step 4: On Postman, create the Environment variables.

The variables can be global (applied to all that use these variables) or it can be local. This is the screen shot environments of all the variables created to be used locally:

Variables to be passed are:

- datacenter The Datacenter is us1 for ProdUS1, eu1 and eu2 for ProdEU1 and ProdEU2, anz1 for ProdANZ1
- org\_id Enter the Org ID of the tenant
- client\_id Enter the client ID generated on the Webex App on the Developer portal
- client\_secret Enter the Client Secret generated on the Webex App on Developer portal

| Collections  | + =     |   | TAC |                                                        |                            |                                |                 |                                                       | 앟 Fork 0         | Ð      | Save 🖨 Sh   | are 👓     |
|--------------|---------|---|-----|--------------------------------------------------------|----------------------------|--------------------------------|-----------------|-------------------------------------------------------|------------------|--------|-------------|-----------|
| 0            | Globals |   |     | VARIABLE                                               |                            | TYPE (1)                       |                 | INITIAL VALUE                                         | CURRENT VA       | 000    | Persist All | Reset All |
| APIs         | TAC     | 0 |     | datacenter                                             |                            | default                        | $\sim$          | us1                                                   | us1              |        |             |           |
|              |         | • |     | org_id                                                 |                            | default                        | $\sim$          | 1010707-100-00 <sup>76</sup> s.                       | 1010210-010      | le7    | f-a96e-d24  |           |
| Environments |         |   |     | client_id                                              |                            | default                        | $\sim$          | 10010-00710-00246                                     |                  | -82    | eb43531e7   | 000       |
| Mock Servers |         |   |     | client_secret                                          |                            | default                        | ~               | 110.0111110.000.000000                                |                  | ed8    | eae1558b1c  |           |
| Monitors     |         |   | ٤   | Use variables to<br>Store sensitive d<br>variable type | reuse valı<br>lata in vari | ues and prote<br>able type sec | ect s<br>cret t | e <b>ensitive data</b><br>to keep its values masked o | on the screen. L | earn n | nore about  | ×         |

Step 5: Download the Post Collection from the link.

To download the collection, please navigate to <u>Sample Postman APIs</u>.

Step 6: Import the JSON file into Postman.

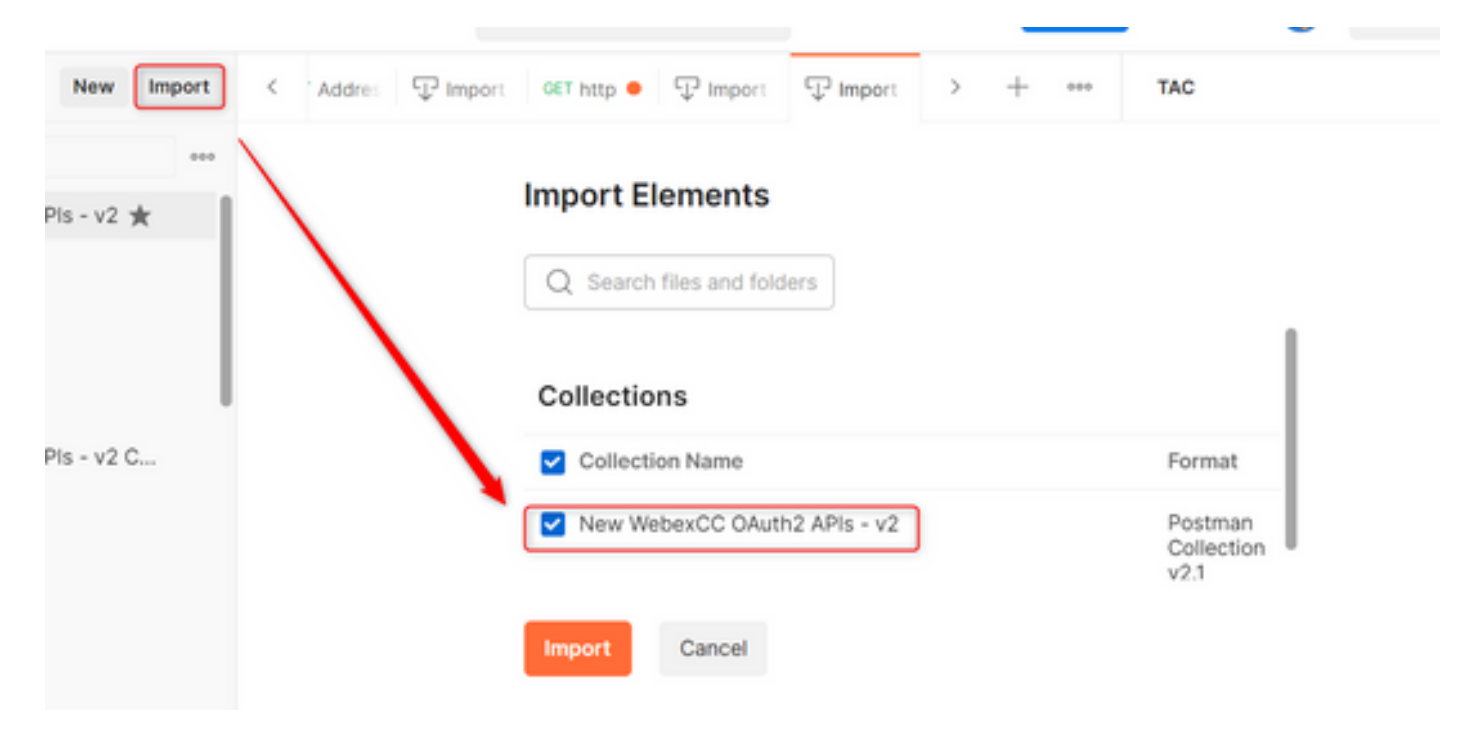

| Step 7: Once imported, select the collection and navigate to the Authorization | page. |
|--------------------------------------------------------------------------------|-------|
|--------------------------------------------------------------------------------|-------|

| +   | <del>.</del>                 | 000 | New WebexCC OAuth2 APIs - v2                    |                                     | 🔊 Share          |
|-----|------------------------------|-----|-------------------------------------------------|-------------------------------------|------------------|
| ~ > | New WebexCC OAuth2 APIs - v2 | -   | Authorization  Pre-request Script Te            | sts Variables • Runs                |                  |
| >   | Callback                     |     | This authorization method will be used for ever | y request in this collection. You c | an override this |
| Ś   | EntryPoints                  |     | request.                                        |                                     |                  |
| >   | AddressBook                  |     | Grant Type                                      | Authorization Code                  | ~                |
| >   | 🗎 Captures                   |     | Callback URL ④                                  | https://oauth.pstmn.io/v1/brow      | /ser-c           |
| >   | AgentProfiles                |     |                                                 |                                     |                  |
| >   | AuxiliaryCodes               |     | Auth URL ③                                      | https://webexapis.com/v1/auth       | orize            |
| >   | 🗋 DialPlans                  |     | Access Token URL ③                              | https://webexapis.com/v1/acce       | ess to           |
| >   | Dialed Number To Entry Poi   |     |                                                 |                                     |                  |
| >   | Dourney                      |     | Client ID (1)                                   | C3903b360792482eb43531e7            | 701 🛆            |

#### Step 8: Select the collection you created and navigate to the Authorization section.

- Auth\_URL: <a href="https://webexapis.com/v1/authorize">https://webexapis.com/v1/authorize</a>
- Access Token URL: <a href="https://webexapis.com/v1/access\_token">https://webexapis.com/v1/access\_token</a>
- Scope: cjp:config cjp:config\_read cjp:config\_write

| +   | Ŧ                            | ••• New WebexCC OAuth2 A           | APIs - v2                    |                                 | A Share           |
|-----|------------------------------|------------------------------------|------------------------------|---------------------------------|-------------------|
| ~ N | lew WebexCC OAuth2 APIs - v2 | Authorization • Pre-re             | quest Script • Tests         | Variables • Runs                |                   |
| >   | 🗎 Agent                      | This authorization method request. | d will be used for every red | quest in this collection. You o | can override this |
| >   | EntryPoints                  | Grant Type                         | 0.1                          | therization Code                |                   |
| >   | AddressBook                  | 0.0.0.700                          | AL                           | Ithorization Code               | ~                 |
| >   | 🗎 Captures                   | Callback URL (1)                   | ht                           | tps://oauth.pstmn.io/v1/brov    | vser-c            |
| >   | AgentProfiles                |                                    |                              |                                 |                   |
| >   | AuxiliaryCodes               | Auth URL ④                         | ht                           | tps://webexapis.com/v1/auti     | horize            |
| >   | 🛅 DialPlans                  |                                    |                              |                                 | t-                |
| >   | 🗎 Dialed Number To Entry Poi | Access Token OKE @                 | nt                           | tps://webexapis.com/vi/acc      | ess_to            |
| >   | 🔁 Journey                    | Client ID ④                        |                              |                                 |                   |
|     | 2                            |                                    |                              |                                 |                   |

#### Step 9: Select Get New Access Token.

| New WebexCC OAuth2 APIs - v2 |                      |       |             |      |  | Share | ę |
|------------------------------|----------------------|-------|-------------|------|--|-------|---|
| Authorization •              | Pre-request Script • | Tests | Variables • | Runs |  |       |   |

This authorization method will be used for every request in this collection. You can override this by : request.

| Scope ④               | cjp:config cjp:config_read cjp:config  |
|-----------------------|----------------------------------------|
| State 🚯               | new                                    |
| Client Authentication | Send client credentials in body $\sim$ |
| Get New Access Token  |                                        |

**Step 10:** Once that is finished, you get a prompt to log in to Webex. Sign in with the your administrator access to the customer tenant (the same log in credentials used to log in to the Developer portal in Step 1).

| 😂 Sign In - Webex - Google Cl | hrome                                                                                                    | -          |           | ×  |
|-------------------------------|----------------------------------------------------------------------------------------------------|------------|-----------|----|
| idbroker-b-us.webex.c         | om/idb/saml2/jsp/doSSO.jsp?client_id=%7B%7Bclient_id                                                               | %7D%7D     | &type=    | lo |
|                               |                                                                                                    |            |           |    |
|                               |                                                                                                    |            |           |    |
|                               | Welcome to Webex                                                                                                   |            |           |    |
|                               | Email address                                                                                                    |            |           |    |
|                               | Sign In                                                                                                    |            |           |    |
|                               |                                                                                                    |            |           |    |
|                               | Need help signing in?                                                                                              |            |           |    |
| webex by cisco                | By using Webex you accept the <u>Terms of Service</u> , <u>Privacy Sta</u><br>Disclaimers, Learn more about Webex. | itement, N | iotices & |    |

Step 11: Once that is finished, you see the Success message:

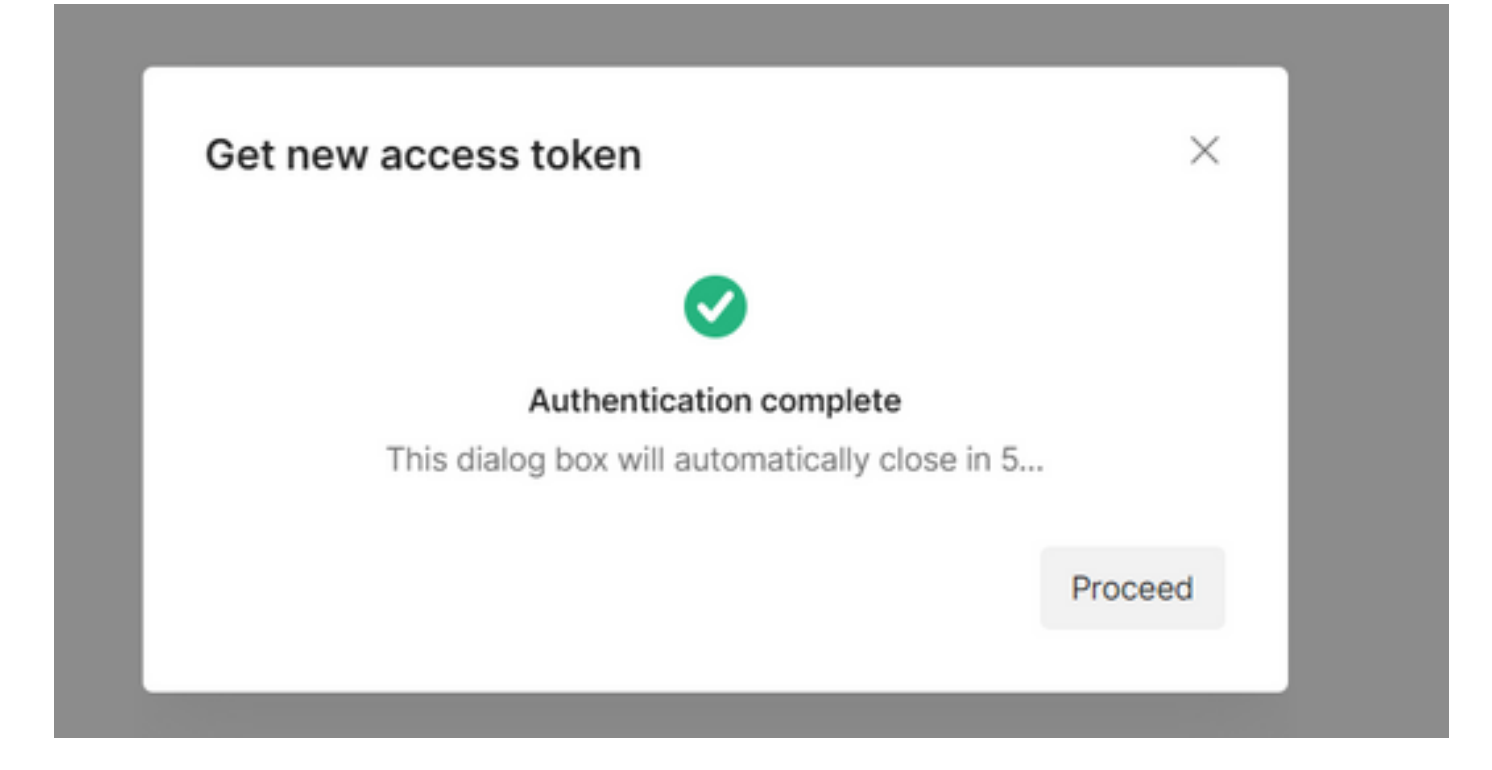

Step 12: After 5 seconds, the access token is generated. Select Use Token.

| C MANAGE ACCESS TOKENS |                          |                                   | ×         |
|------------------------|--------------------------|-----------------------------------|-----------|
| All Tokens Delete V    | Token Details            |                                   | Use Token |
| Token Name             | Token Name               | Token 🖋                           |           |
| Token Name             | Access Token             |                                   |           |
| Token                  | Token Type               | Bearer                            |           |
| h                      | expires_in               | 43199                             |           |
| se                     | renesn_token             |                                   |           |
| .7                     | refresh_token_expires_in | 5179198                           |           |
| 1                      | 00000                    | opcomig_mite opcomig opcomig_read |           |

# Verify

Once this finished, run an API from the list imported.

- Under Auth, please make sure to select Inherit Auth from Parent.

- Make sure the Environment created in the previous step is selected. If the variables created were global, ignore this step.

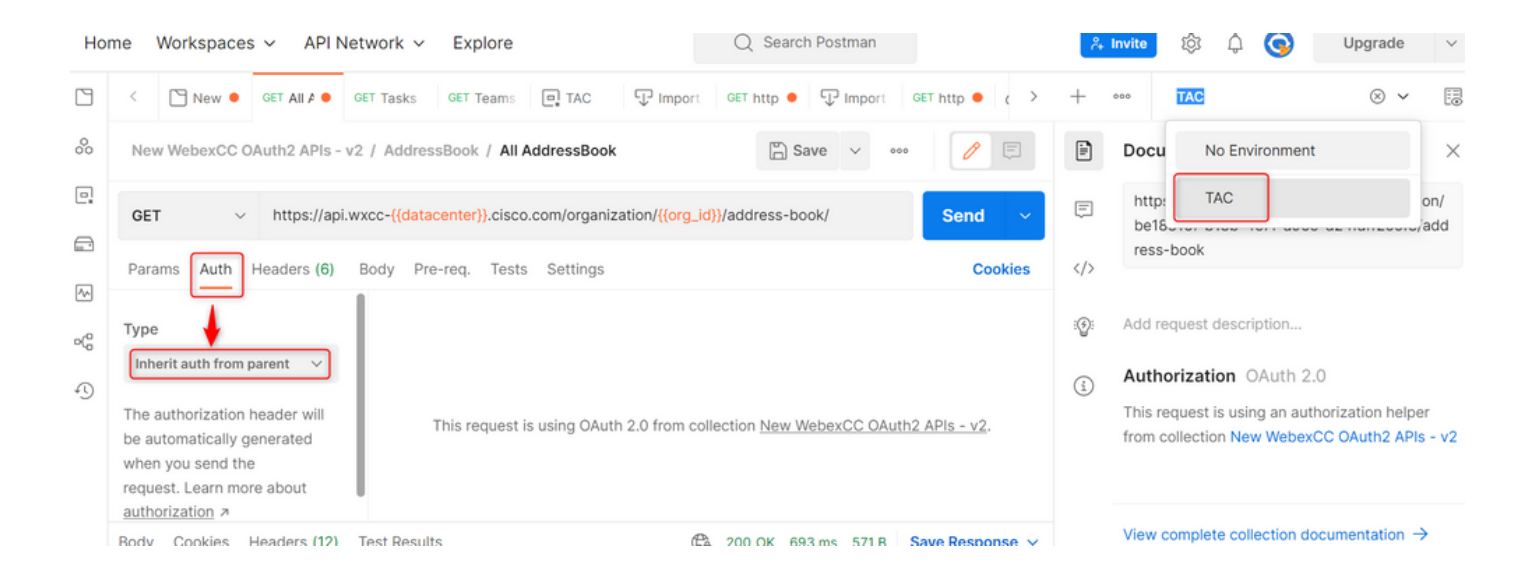